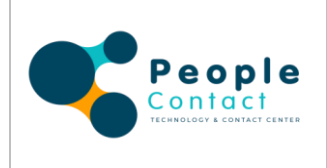

# MANUAL PARA INGRESO DE PQRS

FECHA DE EMISIÓN: 02/02/2021

FECHA ULTIMO CAMBIO: 01/01/2025

PAGINA : 1 de 4

## MANUAL PARA INGRESO DE PQRS

### 1. Como realizar una PQRS en línea:

Para ingresar una PQRS debe hacer uso de la página web de la empresa: <u>www.peoplecontact.com.co</u>

- 1.1 En el menú dar clic en:
  - 1.1.1 ATENCIÓN AL CIUDADANO
  - 1.1.2 PQRS
- 1.2 Al ingresar a PQRS podrá seleccionar:
  - 1.2.1 Informes de PQRS
  - 1.2.2 Manual para registro de PQRS
  - 1.2.3 PQRS
  - 1.2.4 Seguimiento a PQRS

| People               |                                 | 01<br>INICIO | 03<br>ACERCA DE NOSOTROS | 04<br>SERVICIOS ¥ | 05<br>NOTICIAS | 06<br>INFORMACIÓN ∽ | Contáctenos |
|----------------------|---------------------------------|--------------|--------------------------|-------------------|----------------|---------------------|-------------|
|                      |                                 |              |                          |                   |                |                     |             |
|                      | - PQRS                          |              |                          |                   |                |                     |             |
|                      | Trabajo que inspira<br>negocio. | lealtad      | d y transforma           | su                |                |                     |             |
|                      | Información PORS                |              |                          |                   |                | ~                   |             |
|                      | → Informes de PQRs              |              |                          |                   |                |                     |             |
|                      | → Manual para registro de PQRs  |              |                          |                   |                |                     |             |
|                      | →PQRs                           |              |                          |                   |                |                     |             |
|                      | → Seguimiento a PQRs            |              |                          |                   |                |                     |             |
| $(\mathbf{\hat{x}})$ |                                 |              |                          |                   |                |                     | •           |

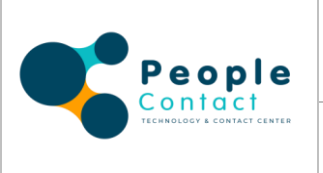

FECHA DE EMISIÓN: 02/02/2021

FECHA ULTIMO CAMBIO: 01/01/2025

1.3 Al ingresar a PQRS debe visualizarla las opciones de registrar o consultar una solicitud.

| People<br>Contact<br>reasons a center center<br>Peticiones, Quejas & Reclamos |  |  |  |
|-------------------------------------------------------------------------------|--|--|--|
| ¡Bienvenido!                                                                  |  |  |  |
| CO REGISTRAR<br>SOLICITUD                                                     |  |  |  |
| CONSULTAR<br>SOLICITUD                                                        |  |  |  |

#### **1.3.1** Registrar solicitud:

1.3.1.1 Diligencie el formulario

1.3.1.2 Su número de documento debe ser validado para el ingreso.

|            | People<br>Contact<br>revelues a castlet corres                                                                                                    | Peticiones, Quejas & Reclamos |
|------------|----------------------------------------------------------------------------------------------------|-------------------------------|
| Naivo caso |                                                                                                    |                               |
|            | Information general<br>Jeans in force the labeled<br>The second second secon |                               |
|            | Connections                                                                                                    |                               |

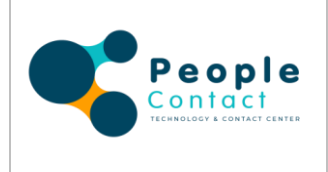

FECHA DE EMISIÓN: 02/02/2021

FECHA ULTIMO CAMBIO: 01/01/2025

PAGINA : 3 de 4

1.3.1.4 Si la persona se encuentra registrada, en el siguiente formulario puede actualizar sus datos, si no está registrada debe ingresar la información que se le solicita.

|                                                                                                    | People<br>Contact<br>Technicate a contract center        |
|----------------------------------------------------------------------------------------------------|----------------------------------------------------------|
| Validación de documento                                                                                                    | a.                                                       |
| Documento: 284<br>Tipo doc: 5<br>Nombre(s):<br>Apellido:<br>Correo electronico:<br>Direccion Correspondencia:<br>Teléfono:<br>Teléfono alterno:<br>registrar | 373<br>Seleccione V                                      |
|                                                                                                    | POR-People Contact, 2014<br>Todos los detechos resenados |

1.3.1.5 Al registrar sus datos en la plataforma debe seleccionar el tipo de PQRS y agregar su respectiva observación y dar clic en enviar. De esta manera la solicitud de la PQRS queda generada.

|           | People<br>Contact<br>Tecevoices 4 contact reverse                                                                                                    | Peticiones, Quejas & Reclamos |
|-----------|----------------------------------------------------------------------------------------------------|-------------------------------|
| Rever das | Information general Protein in Section Information de Section Information de Section Information de Section Information de Section Information de Section Information de Section Information Informat |                               |
|           |                                                                                                    |                               |

#### 1.4.1 Seguimiento a PQRS

1.4.2.1 Al dar clic en Seguimiento a PQRS aparece la siguiente pantalla

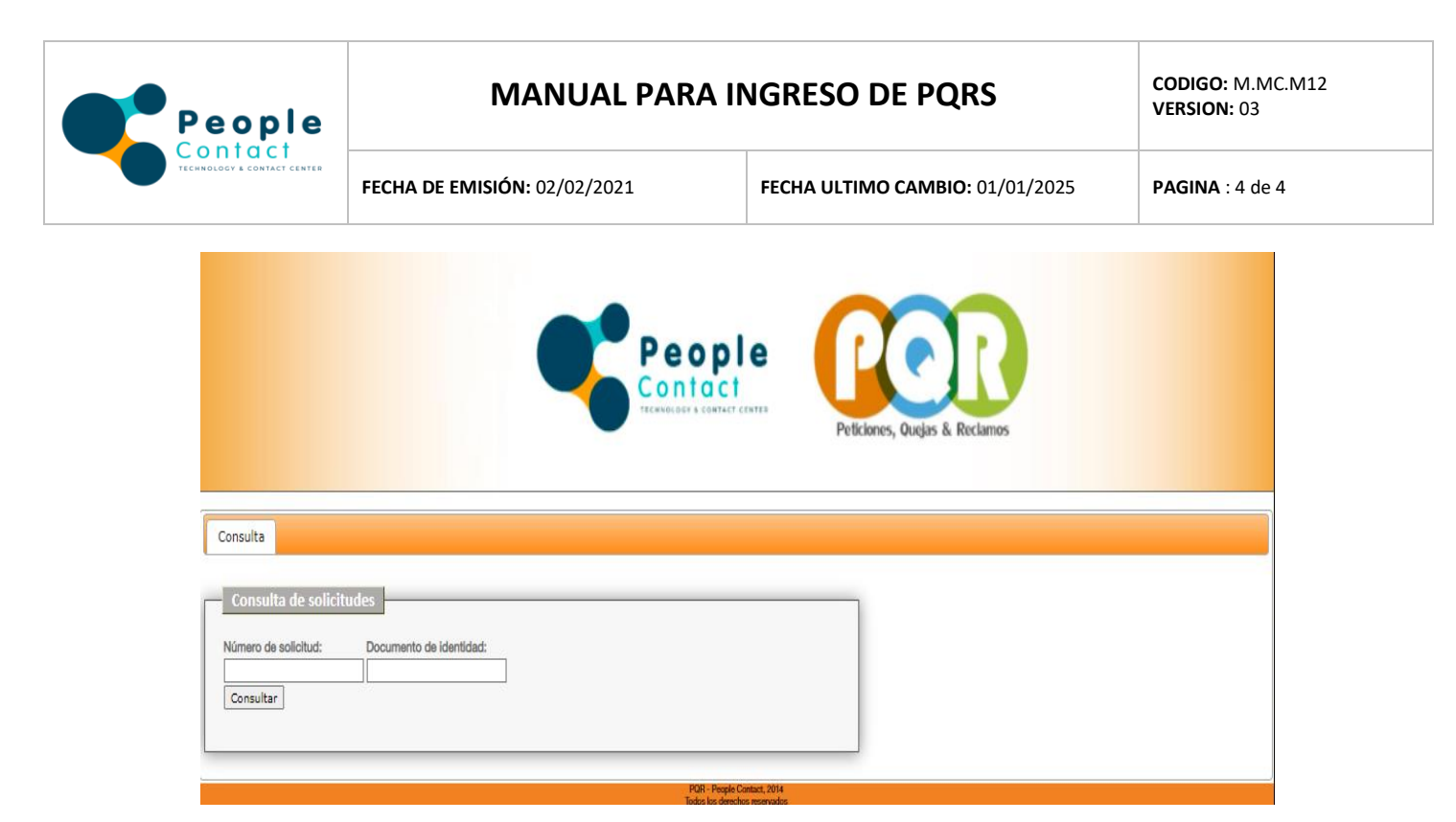

1.4.2.2 Debe ingresar los datos solicitados (número de solicitud y documento de identidad) y dar clic en el botón de consultar, de esta manera podrá consultar la información y estado de su PQRS.

#### 2. Para realizar una PQRS en sitio físico

Deberán ser remitida a la siguiente dirección.

**2.1 Manizales:** Calle 19 Av. Bernardo Arango No. 16 - 04 Barrio las Américas segundo piso y solicitar el formato de PQRS en recepción para realizar su diligenciamiento.